## 1 Prenovljene ikone za branje kartic

V programu smo prenovili delovanje ikone za branje profesionalne kartice in za branje pacientove kartice. Na dejavnostih, kjer sta bili dve ikoni za branje pacientove kartice, smo ju združili v eno. Na ikoni za branje pacientove kartice smo na desni klik miške dodali vse možne funkcije, ki jih omogoča branje iz OnLine-a.

#### Spremembe v večini dejavnostih

#### Sprememba opisa za profesionalno kartico:

🕺 Splošna in družinska medicina v splošni zunajbolnišnični dejavnosti - SA108 AMBULANTA SPLOŠNE MEDICINE

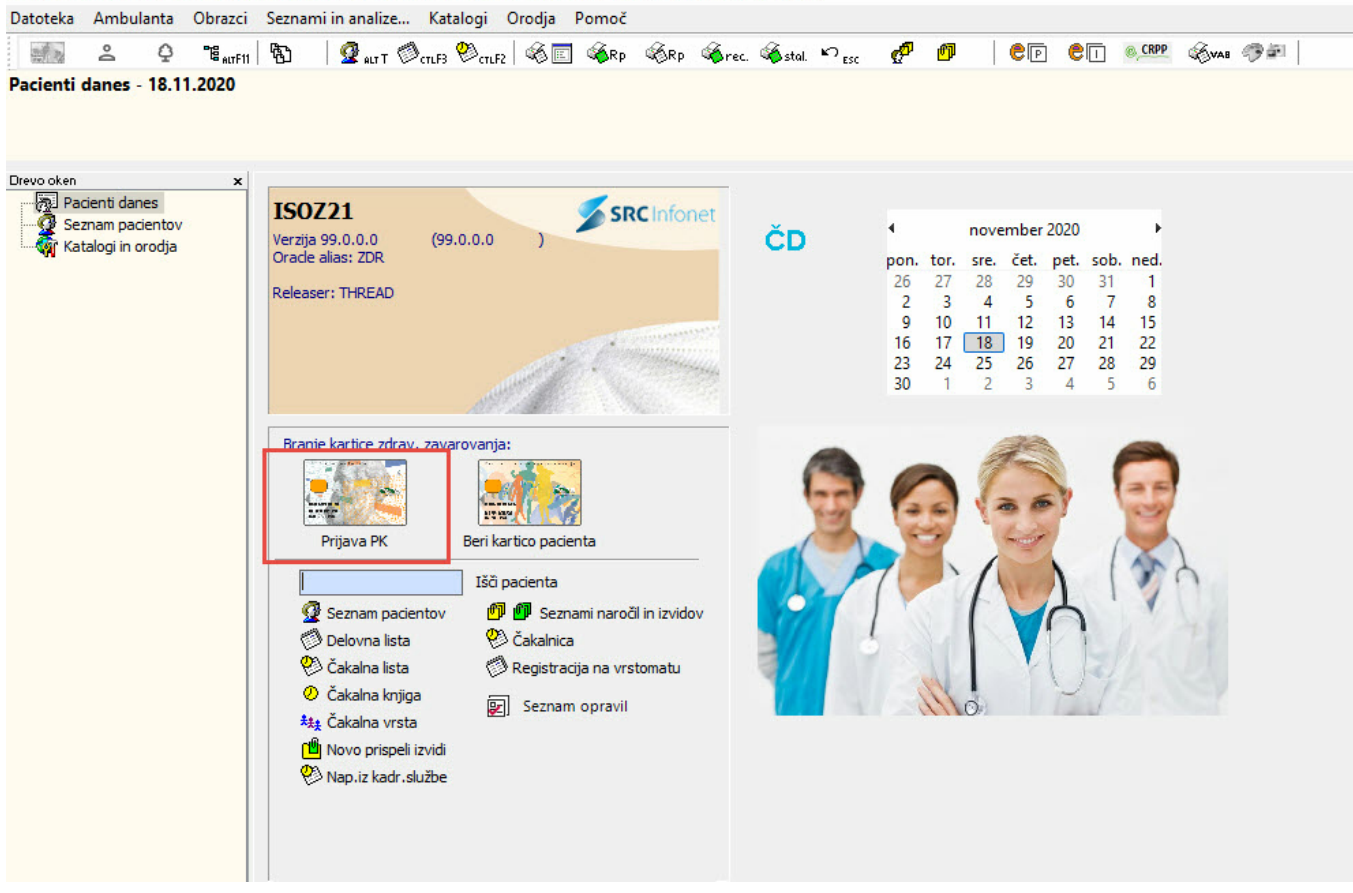

Spremenjena funkcionalnost po prijavi profesionalne kartice. Sedaj je hkrati odjava in prijava druge kartice.

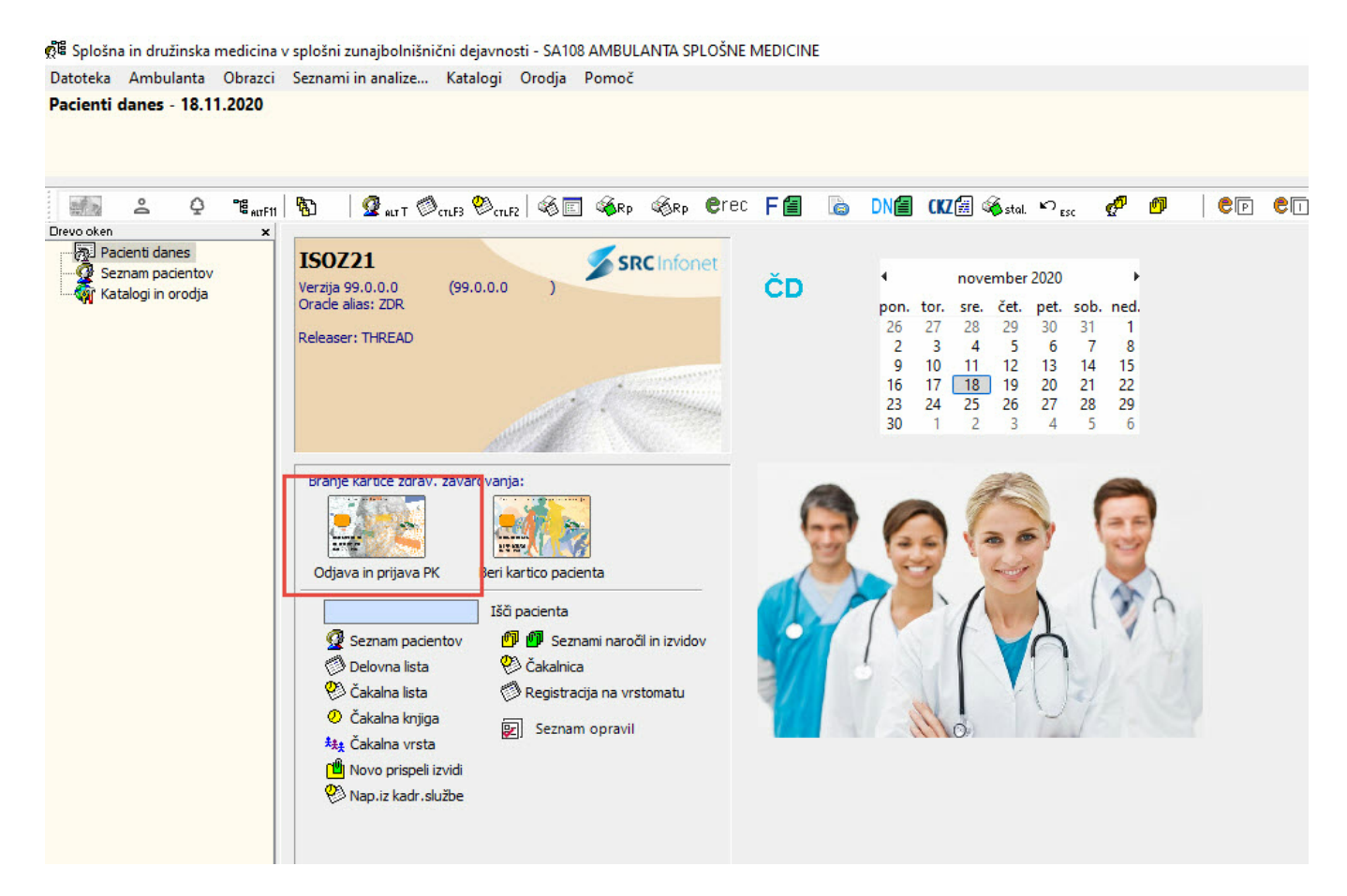

Ostale možnosti so na desni klik miške, ki se odprejo v dodatnem meniju.

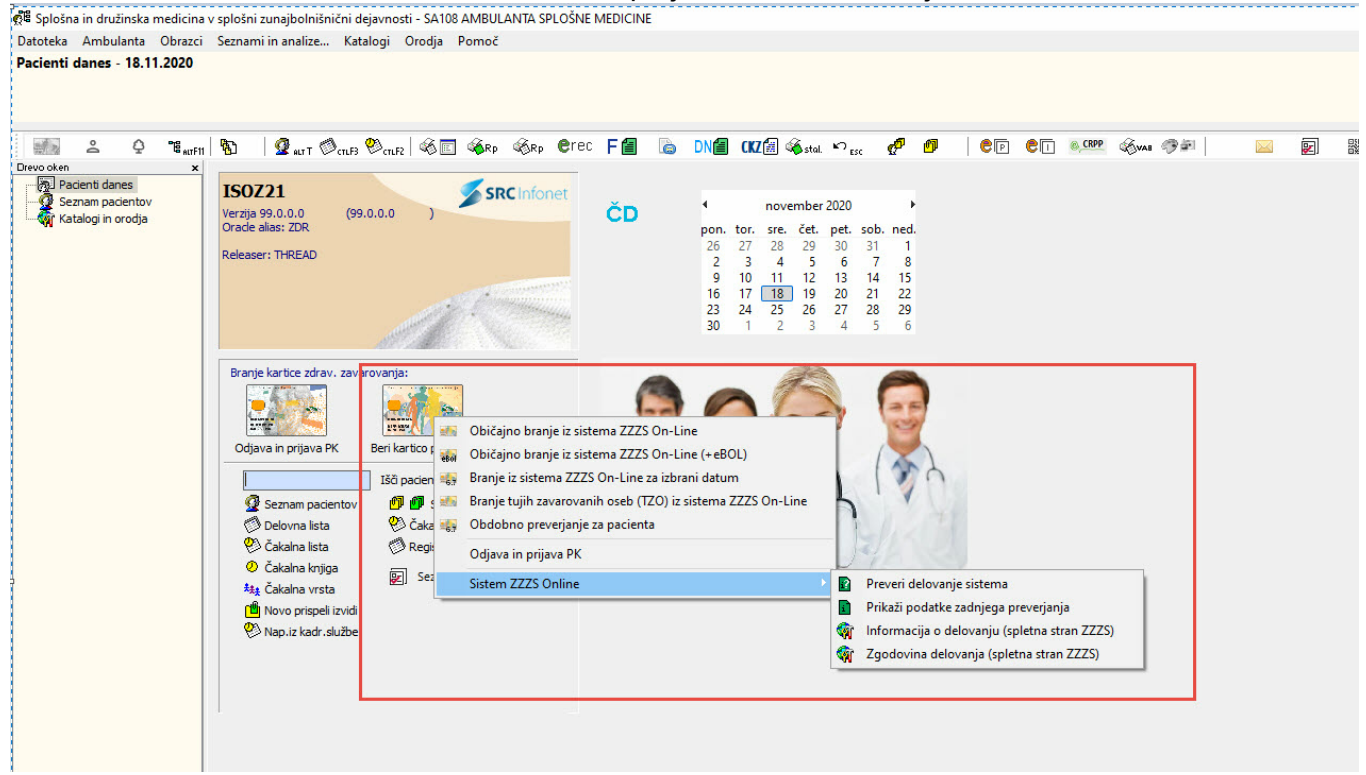

#### Modul za dermatologijo

Sprememba opisa za profesionalno kartico:

💏 ISOZ21 - DED1 DERMATOLOŠKA AMBULANTA

Spremenjena funkcionalnost po prijavi profesionalne kartice. Sedaj je hkrati odjava in prijava druge kartice.

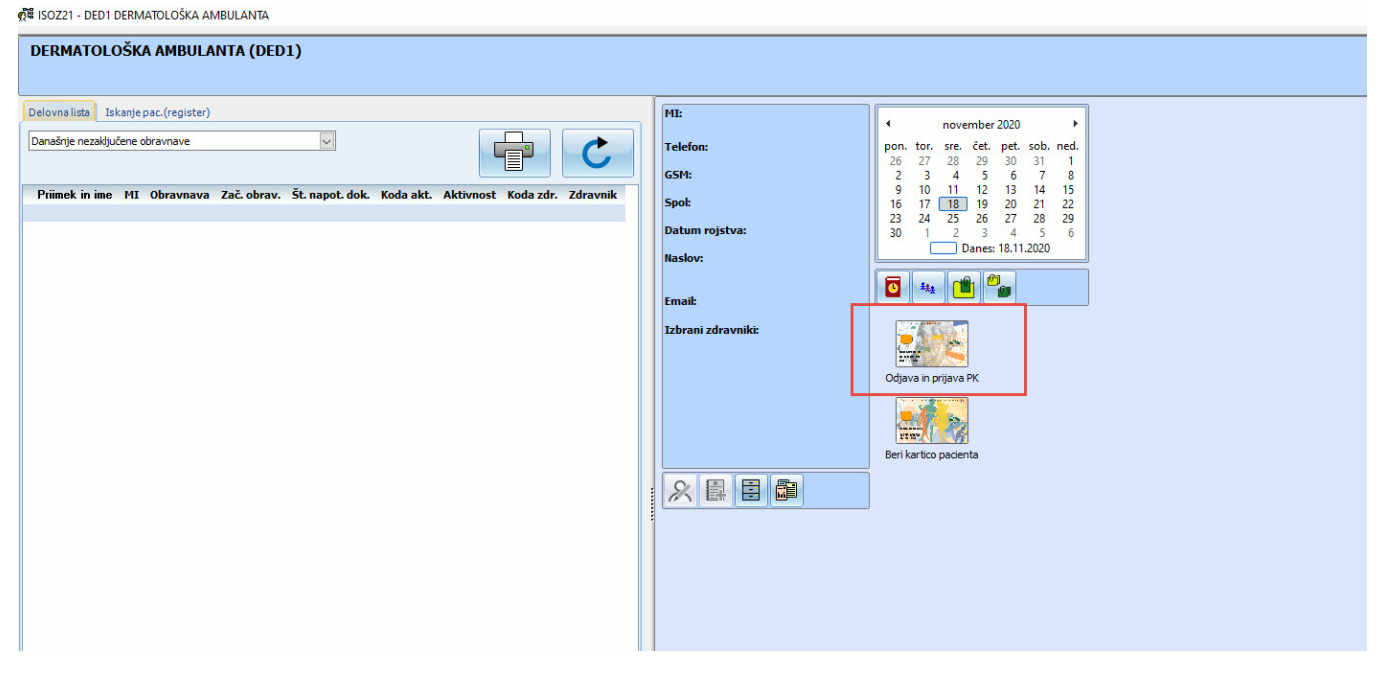

Ostale možnosti so na desni klik miške, ki se odprejo v dodatnem meniju.

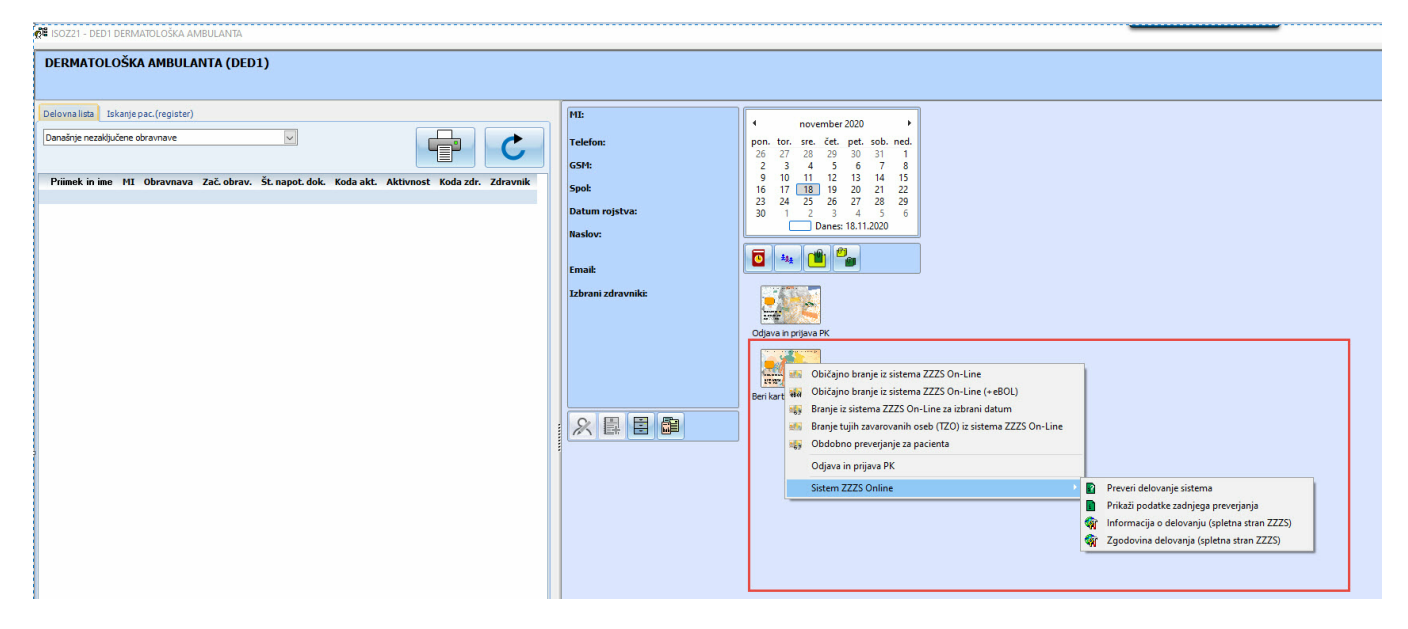

#### Modul za fizioterapijo

Sprememba opisa za profesionalno kartico:

| 28 ISOZZI - FIUZ FIZIOJEKAPUA                                                                                                    |                                                                                          |                                                                                                    |                                                                                             |                         |            |                                                                                                   |                                                                                                    |  |
|----------------------------------------------------------------------------------------------------|------------------------------------------------------------------------------------------|----------------------------------------------------------------------------------------------------|---------------------------------------------------------------------------------------------|-------------------------|------------|---------------------------------------------------------------------------------------------------|----------------------------------------------------------------------------------------------------|--|
| FIZIOTERAPIJA (FT02)                                                                                                    |                                                                                          |                                                                                                    |                                                                                             |                         |            |                                                                                                   |                                                                                                    |  |
| Delovna lista<br>Nezakjučena terapija<br>Za obdobje od: [18.08.2020 ♥<br>Priimek in ime<br>NA<br>SE<br>SE<br>SE<br>SE<br>SE<br>SE<br>SE<br>SE<br>SE<br>SE<br>SE<br>SE<br>SE | **)<br><b>MI</b><br>33401<br>34668<br>34668<br>34668<br>34668<br>34668<br>34663<br>34630 | <b>Terapija</b><br>67334<br>66493<br>66978<br>66978<br>665978<br>665978<br>665978<br>665730<br>665743 | Začetek<br>11.11.2020<br>03.09.2020<br>14.10.2020<br>04.09.2020<br>28.10.2020<br>28.09.2020 | Št. obiska Datum obiska | Št. naloga | MI:         34301           N         Ž           Telefon:         +3364 280 09 00           CSH: | Image: state state |  |

Spremenjena funkcionalnost po prijavi profesionalne kartice. Sedaj je hkrati odjava in prijava druge kartice.

📲 ISOZ21 - FT02 FIZIOTERAPIJA

Ostale možnosti so na desni klik miške, ki se odprejo v dodatnem meniju.

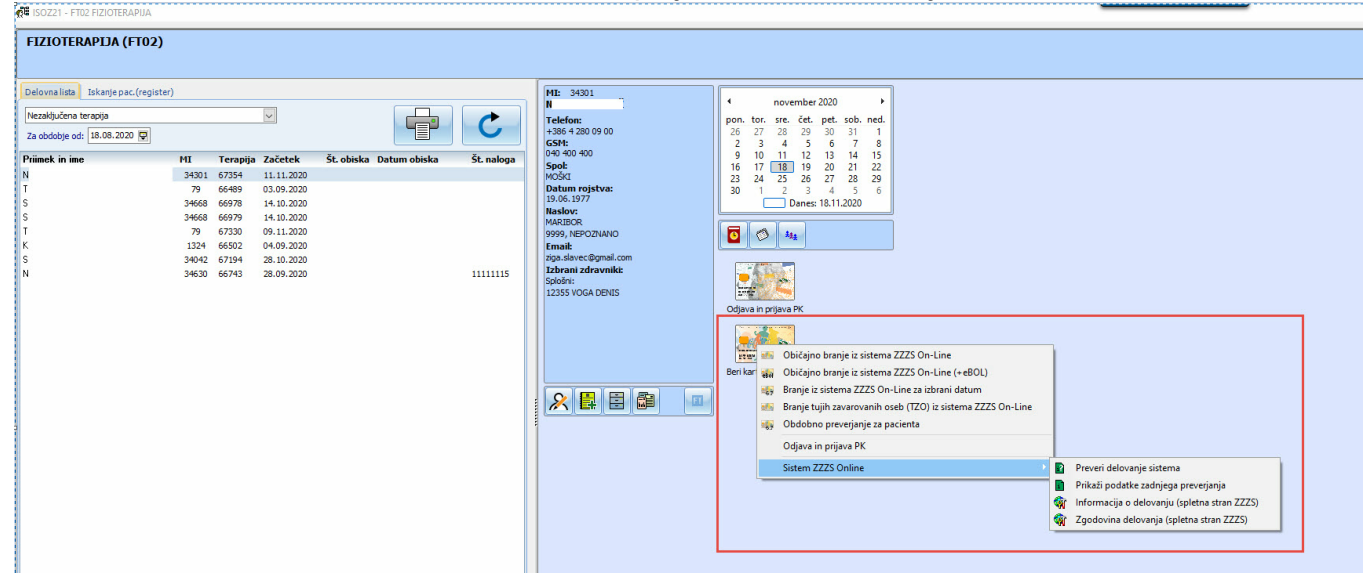

#### Modul za odvisnike

Sprememba opisa za profesionalno kartico:

| R <sup>ie</sup> IS | 0Z21 -                                                  | NA01                     | odvisniki (Ambulanta)             |                                            |             |   |                                                              |
|--------------------|---------------------------------------------------------|--------------------------|-----------------------------------|--------------------------------------------|-------------|---|--------------------------------------------------------------|
|                    |                                                         | X                        | A 🗐 🛛                             | i 🗗 🖸 🕫                                    |             |   |                                                              |
| E<br>T<br>E<br>T   | <b>li izbr</b><br>EMŠO:<br>Felefor<br>Email:<br>Naslov: | Prijava<br>/<br>: /<br>/ | a PK<br>- po Cien <mark>ta</mark> | SPLOŠNI /<br>GINEKOLOG /<br>ZOBOZDRAVNIK / |             |   | Zadnja substitucijska terapija: /<br>Zadnji test na droge: / |
| A                  | nbula                                                   | nta                      | Pacient                           |                                            |             |   |                                                              |
| C                  | Delovni                                                 | datum                    | n: 18.11.2020                     |                                            |             |   | Obravnava                                                    |
|                    | 🔘 Tei                                                   | apije                    | Pregledi                          | 🔘 Vsi pacienti                             | 🔘 Čakalnica |   |                                                              |
|                    | 15                                                      | •                        | Samo delovna lista                |                                            |             | S |                                                              |
| 6                  |                                                         | 30                       |                                   |                                            |             |   |                                                              |
|                    |                                                         | 45                       |                                   |                                            |             |   |                                                              |
|                    |                                                         | 00                       |                                   |                                            |             |   |                                                              |
| 7                  |                                                         | 15                       |                                   |                                            |             |   |                                                              |
|                    |                                                         | 30                       |                                   |                                            |             |   |                                                              |
|                    |                                                         | 45                       |                                   |                                            |             |   |                                                              |
|                    |                                                         | 15                       |                                   |                                            |             |   |                                                              |
| 8                  |                                                         | 12                       |                                   |                                            |             |   |                                                              |

Spremenjena funkcionalnost po prijavi profesionalne kartice. Sedaj je hkrati odjava in prijava druge kartice.

|                                                                            | <u> </u>               | 🤹 🖶 🖸 🗢                                    |             |                                     |
|----------------------------------------------------------------------------|------------------------|--------------------------------------------|-------------|-------------------------------------|
| Odjava<br>Ni izbranega nav<br>EMŠO: /<br>Telefon: /<br>Email:<br>Naslov: / | in prijava PK<br>Senra | SPLOŠNI /<br>GINEKOLOG /<br>ZOBOZDRAVNIK / |             | Zadnja substitu<br>Zadnji test na o |
| Ambulanta Pa                                                               | cient                  |                                            |             |                                     |
| Delovni datum: 18                                                          | 3.11.2020 🗐 🔻 DANES    |                                            |             | Obravnava                           |
| 🔘 Terapije                                                                 | Pregledi               | 🔘 Vsi pacienti                             | 🔘 Čakalnica |                                     |
| 15 🔺 🗖 Samo                                                                | o delovna lista        |                                            |             | C                                   |
| <b>6</b> 30                                                                |                        |                                            |             |                                     |
| 45                                                                         |                        |                                            |             |                                     |

Sedaj je samo en gumb za branje pacientovega zavarovanja. Z levim klikom miške na ikono pacientove kartice, se prebere pacientova kartica, če je v čitalcu. Če kartice ni v čitalcu in je izbran pacient, bo bralo za izbranega pacienta. Če pacient ni izbran, bo ponudilo ročno branje pacienta. Ostale možnosti so na desni klik miške, ki se odprejo v dodatnem meniju.

STE ISOZ21 - NA01 ODVISNIKI (AMBULANTA)

| zadnja substitucijska terapija: /  |
|------------------------------------|
| ZS On-Line Zadnji test na droge: / |
| ZS On-Line (+eBOL)                 |
| (TZO) iz sistema ZZZS On-Line      |
| inta                               |
|                                    |
| Obravnava                          |
|                                    |
| erjanja<br>ena stran ZZZS)         |
| stran ZZZS)                        |
|                                    |
|                                    |
|                                    |
|                                    |

### Modul za zdravstveno vzgojo in CKZ

Sprememba opisa za profesionalno kartico:

| Prijava PK<br>DELAVNICA - TEST NOSA (34480)<br>Naslov: CESTA TALCEV, 4000 KRANJ                                                                                  | SPLOŠNI /<br>GINEKOLOG /<br>ZOBOZDRAVNIK / | Opomba na p                                                                                                    |
|----------------------------------------------------------------------------------------------------|--------------------------------------------|----------------------------------------------------------------------------------------------------|
|                                                                                                    |                                            |                                                                                                    |
| Delovni datum: 18.11.2020                                                                                                    |                                            | Obravnava                                                                                                    |
| Delovna lista     O Vsi pacienti     Čakalnica za obra                                                                                                    | ačun 🔘 Napotni dokumenti CKZ               | Obravnava 23.09.2020                                                                                           |
| Datum od:       19.09.2020 <ul> <li>do:             <li>18.11.2020</li> <li>Prenesi iz IPPO</li> </li></ul> Filter:       Nezaključene v obdobju            VZS: | 3                                          | Tip plačila: 1 VZZS - Osnovno<br>Osnovni plačnik: 2900590 Nov 100018, 3<br>2056 - VZGOJA ZA ZDRAVJE ZA OTROKE, |
| 23.09.2020 66695 DELAVNICA - TEST VNOSA<br>23.09.2020 66696 DELAVNICA DIE                                                                                        |                                            |                                                                                                    |

Spremenjena funkcionalnost po prijavi profesionalne kartice. Sedaj je hkrati odjava in prijava druge kartice.

### SOZ21 - NA01 ODVISNIKI (AMBULANTA)

| Odiava in prijava PK                                                        | - <b>6</b>                                 |            |                                 |
|-----------------------------------------------------------------------------|--------------------------------------------|------------|---------------------------------|
| Ni izbra nega pacienta<br>EMŠO: /<br>Telefon: /<br>/<br>Email:<br>Naslov: / | SPLOŠNI /<br>GINEKOLOG /<br>ZOBOZDRAVNIK / |            | Zadnja substi<br>Zadnji test na |
| Delovni datum: 18.11.2020 🔍 DANES                                           | 💿 Vsi pacienti                             | Čakalnica  | Obravnava                       |
| 15 Samo delovna lista<br>30                                                 |                                            | - <i>C</i> |                                 |

# Ostale možnosti so na desni klik miške, ki se odprejo v dodatnem meniju.

|                                   | ZVIUIZDKA                                      | VSTVENA VZGUJA                                                                                                    |                                                                                                    |                                                                                                    |           | 1                                                     |
|-----------------------------------|------------------------------------------------|----------------------------------------------------------------------------------------------------|----------------------------------------------------------------------------------------------------|----------------------------------------------------------------------------------------------------|-----------|-------------------------------------------------------|
| DELAV<br>Naslov:                  | INICA - TES<br>CESTA TA                        | <ul> <li>Običajno branje iz sistema Z</li> <li>Običajno branje iz sistema Z</li> <li>Branje iz sistema ZZZS On-Li</li> <li>Branje tujih zavarovanih osel</li> <li>Obdobno preverjanje za paci</li> <li>Odjava in prijava PK</li> </ul> | ZZS On-Line<br>ZZS On-Line (+eBOL)<br>ine za izbrani datum<br>b (TZO) iz sistema ZZZS On-Line<br>ienta | SPLOŠNI /<br>GINEKOLOG /<br>ZOBOZDRAVNIK /                                                                                                    |           |                                                       |
| Delovni d                         | datun: 18.1                                    | Sistem ZZZS Online                                                                                                    | <u>}</u>                                                                                               | <ul> <li>Preveri delovanje sistema</li> <li>Prikaži podatke zadnjega preverjanja</li> <li>Informacija o delovanju (spletna stran ZZZS)</li> <li>Zgodovina delovanja (spletna stran ZZZS)</li> </ul> | )<br>Ob   | avnava                                                |
| Delovn                            | na lista                                       | 🔘 Vsi pacienti                                                                                                    | Čakalnica za obračun                                                                                   | 🔘 Napotni dokumenti CKZ                                                                                                    | ОЫ        | ravnava 23.09.20                                      |
| Datum of<br>Filter:<br>VZS:       | d: 19.09.20<br>Nezaključe                      | 20 🗐 👻 do: 18.11.2020 🗐 👻<br>ne v obdobju 🗸                                                                                                    | Prenesi iz IPPO                                                                                        | <b>S</b>                                                                                                    | Tip<br>Os | plačila: 1<br>novni plačnik: 2900<br>2056 - VZGOJA Z/ |
| Datum<br>23.09.2020<br>23.09.2020 | Vanja niso urej<br>Obravnava<br>66695<br>66696 | Pacient     DELAVNICA - TEST VNOSA     DELAVNICA DIE                                                                                                    | ključena v IPPO<br>Status obr.                                                                         |                                                                                                    |           |                                                       |

#### Elektronski karton

Sprememba opisa za profesionalno kartico:

| <b>ୁମିଜି</b> S | plošna in družinska medicina v splošni zunajbolnišniči | ni dejavnosti - SA108 AMBULANTA SPLOŠNE MEDICINE   |                                                                |
|----------------|--------------------------------------------------------|----------------------------------------------------|----------------------------------------------------------------|
|                | ) 🔿 🐾 PK KZZ 🔝 💥 🛱                                     | ) <u>i</u> C C B                                   |                                                                |
| Iska           | anje pac. (delovna lista Prijava PK, pac. (register)   | Izvidi  Neprebrani O Vsi                           |                                                                |
| 15             | Danes 18.11.2020 V                                     | 🗄 🔬 💾 🚵 🎃 🎃 🚵 🚣                                    | Laboratorijski izvid                                           |
|                | Samo delovna lista                                     | Priimek in ime Vrsta naročila Datum Naročila Nepr. |                                                                |
| 5              | 45                                                     |                                                    |                                                                |
|                | 00                                                     |                                                    |                                                                |
|                | 15                                                     |                                                    |                                                                |
| 6              | 30                                                     |                                                    |                                                                |
|                | 45                                                     |                                                    |                                                                |
|                | 00                                                     |                                                    |                                                                |
|                | 15                                                     |                                                    | Terapija<br>Seznam stalnih terapij, ki pretečejo danes         |
| 7              | 30                                                     |                                                    | Priimek in ime Naziv Zdravila                                  |
|                | 45                                                     |                                                    |                                                                |
| _              | 45                                                     |                                                    |                                                                |
|                | 00                                                     |                                                    |                                                                |
| 8              | 15                                                     |                                                    |                                                                |
|                | 30                                                     |                                                    |                                                                |
|                | 45                                                     |                                                    |                                                                |
| -              | 00                                                     |                                                    | Kronični bolniki<br>Seznam kroničnih bolnikov, ki pridejo dane |
|                | 15                                                     |                                                    | Priimek in Ime Diagnoza                                        |

Spremenjena funkcionalnost po prijavi profesionalne kartice. Sedaj je hkrati odjava in prijava druge kartice.

👷 Splošna in družinska medicina v splošni zunajbolnišnični dejavnosti - SA108 AMBULANTA SPLOŠNE MEDICINE

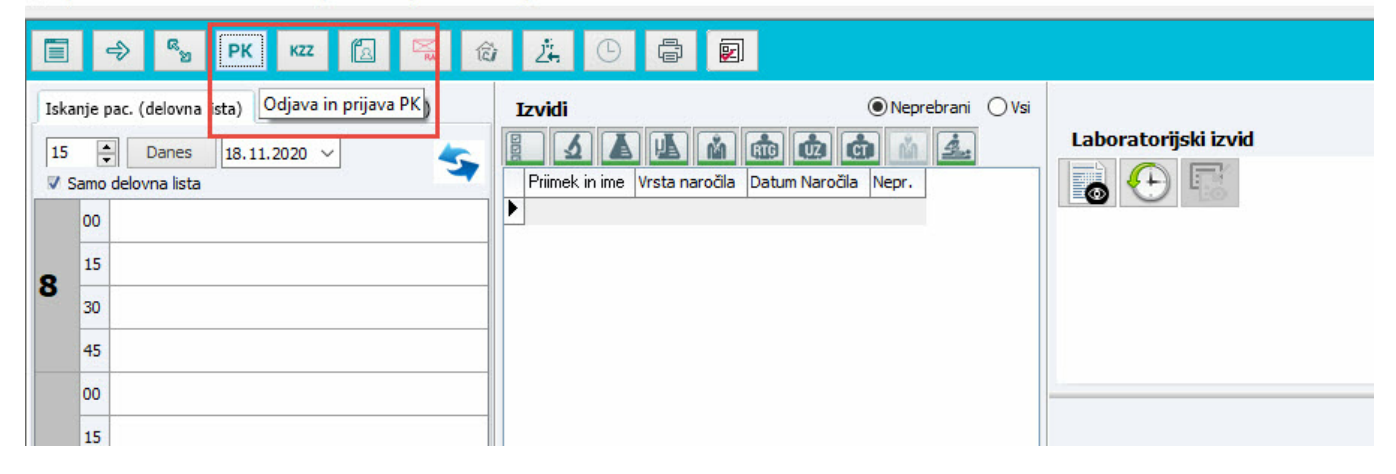

Sedaj je samo en gumb za branje pacientovega zavarovanja. Z levim klikom miške na KZZ ikono, se prebere pacientova kartica, če je v čitalcu. Če kartice ni v čitalcu in je izbran pacient, bo bralo za izbranega pacienta. Če pacient ni izbran, bo ponudilo ročno branje pacienta. Ostale možnosti so na desni klik miške, ki se odprejo v dodatnem meniju.

| 💑 Splošna in družinska medicina v splošni zunajbolnišnični dejavnosti - SA | A108 AMBULANTA SPLOŠNE MEDICINE |
|----------------------------------------------------------------------------|---------------------------------|
|----------------------------------------------------------------------------|---------------------------------|

|           | ] ⇒ <sup>68</sup> % Pł          | K77     | 作 🖂 🚓 🤅 🗈 昌 同<br>Običajno branje iz sistema ZZZS On-Line                                                                                                    |                     |                               |  |
|-----------|---------------------------------|---------|----------------------------------------------------------------------------------------------------|---------------------|-------------------------------|--|
| Isk<br>19 | kanje pac. (delovna lista)<br>5 | Isk 460 | Običajno branje iz sistema ZZZS On-Line (+eBOL)<br>Branje iz sistema ZZZS On-Line za izbrani datum<br>Branje tujih zavarovanih oseb (TZO) iz sistema ZZZS On-Line<br>Obdobno preverjanje za pacienta | Neprebrani OVsi     | Laboratorijski izvid          |  |
| 8         | 15                              |         | Odjava in prijava PK                                                                                                    |                     |                               |  |
|           | 30                              |         | Sistem ZZZS Online                                                                                                    | Preveri delovanje s | sistema<br>dnjega preverianja |  |
|           | 45                              |         |                                                                                                    | informacija o delo  | vanju (spletna stran ZZZS)    |  |
|           | 00                              |         |                                                                                                    | 🏹 Zgodovina delova  | nja (spletna stran ZZZS)      |  |
|           | 15                              |         |                                                                                                    |                     | Teradija                      |  |

# Kazalo

## - A -

Akt\_108677 1